## Payroll

# R. Reports Menu: R. Payroll GL Distribution

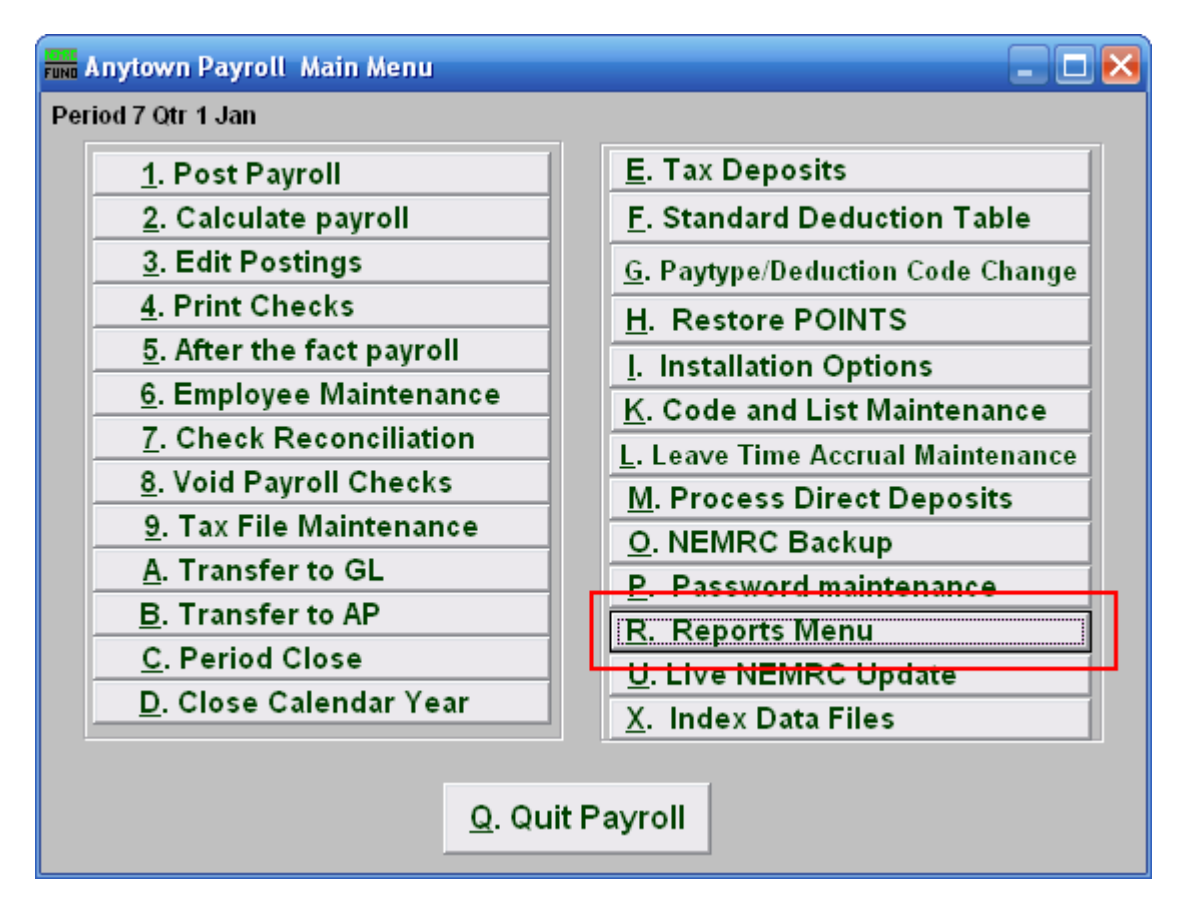

Click on "R. Reports Menu" from the Main Menu and the following window will appear:

#### Payroll

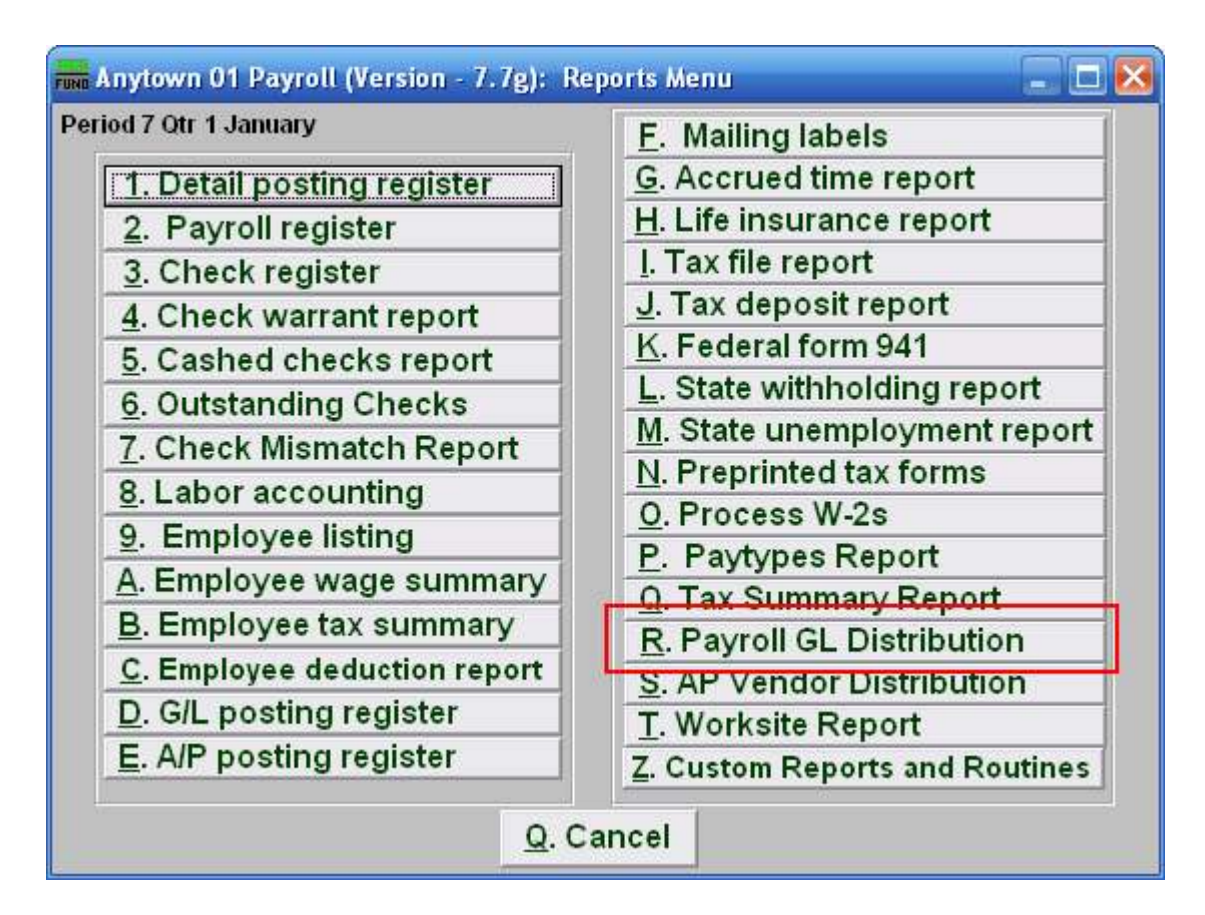

Click on "R. Payroll GL Distribution" from the Reports Menu and the following window will appear:

#### Payroll

### Payroll GL Distribution

| 🖬 General Ledger Distribution Report                                                                                      |
|----------------------------------------------------------------------------------------------------|
| Status 1 Current Postings  Paid Postings                                                                                  |
| Check Dates 2 10/29/2007 to 11/28/2007                                                                                    |
| Account » 3 « Find                                                                                                    |
| Selected Accounts<br>Clear Selection 4                                                                                    |
| Employee # 5 <u>F</u> ind                                                                                                 |
| Subtotal each account/employee?     6     9     10       7     8     9     10       Preview     Print     File     Cancel |

- 1. Status: Select to report from either current unpaid postings or postings that have been paid.
- 2. Check Dates: Enter the beginning and ending check issued dates to collect data for reporting.
- **3.** Account: Enter a General Ledger account to collect data for reporting. You can enter up to ten account numbers to report on.
- 4. Selected Accounts: Click this button to restart entering General Ledger accounts to report on.
- 5. Employee #: Select the Employee # for the Employee you want this report to be for.
- 6. Subtotal each account/employee?: Check this box to have the report create sub-totals as defined.
- **7. Preview:** Click this button to preview this report. Refer to GENERAL PREVIEW for more information.
- **8. Print:** Click this button to print this report. Refer to GENERAL PRINTING for more information.
- **9.** File: Click this button to save this report on this computer. Refer to GENERAL FILE for more information.
- **10.** Cancel: Click "Cancel" to cancel and return to the previous screen.

NEMRC Page 3 of 3